#### Para sistemas Android:

1 - Acesse o aplicativo Play Store:

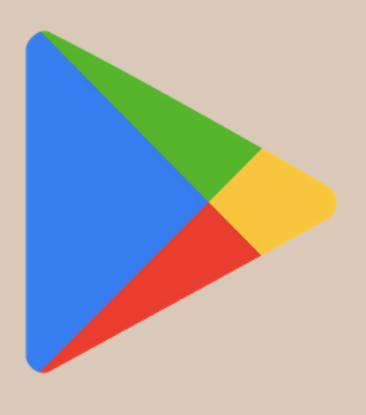

2 - Procure por **Espaço do Credor:** 

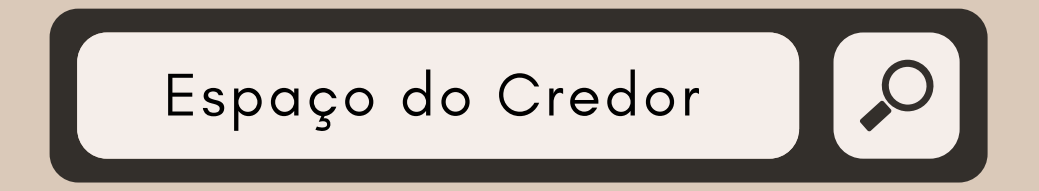

3 - Toque em Instalar:

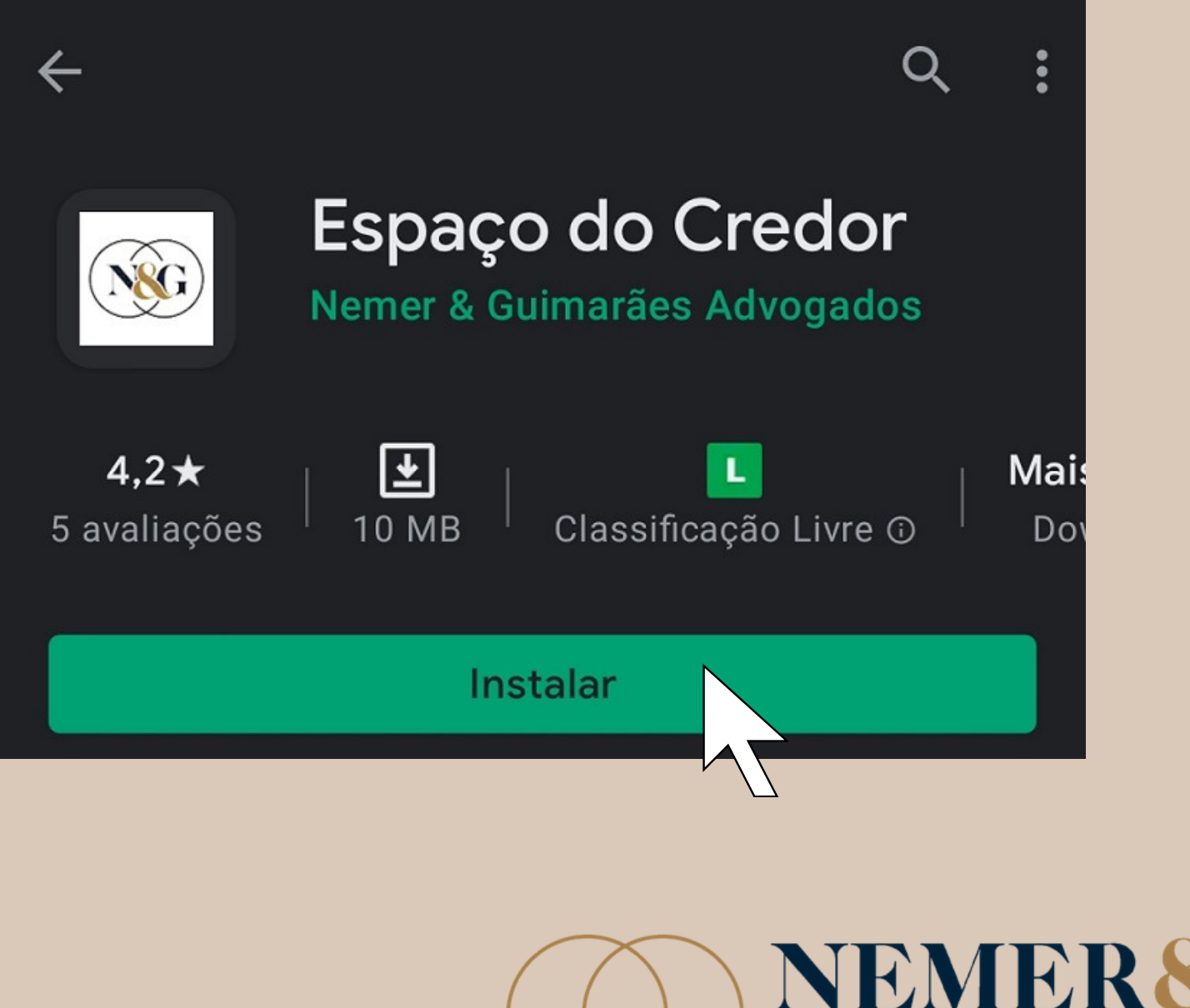

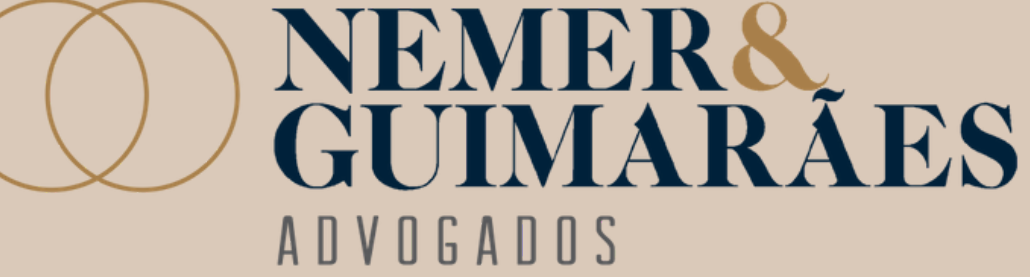

4 - Acesse o aplicativo em seu Smartphone. Já no próprio aplicativo é possível realizar seu cadastro!
Para isso toque na empresa referente ao cadastro desejado, assim um formulário de cadastro aparecerá em seguida!

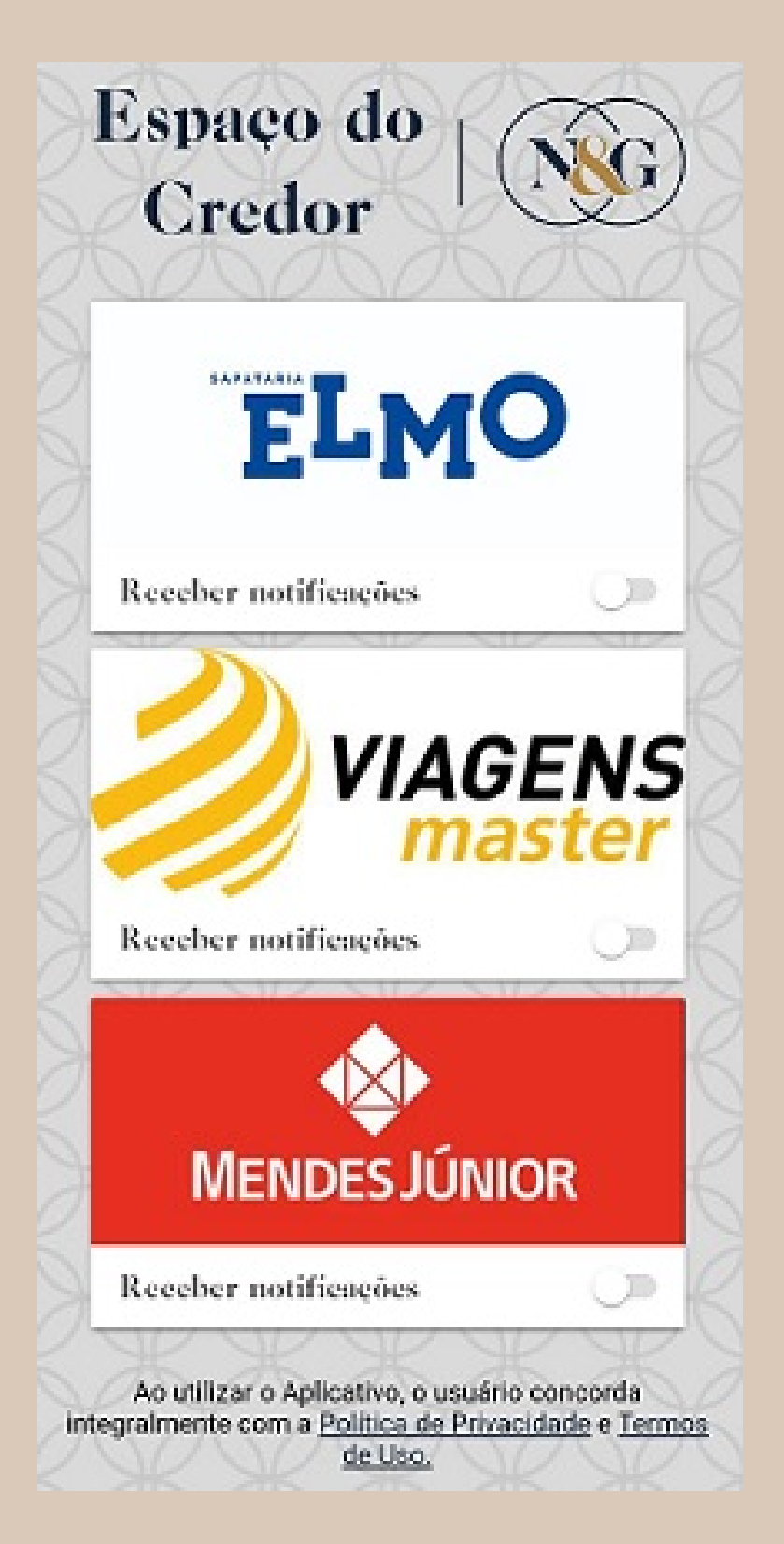

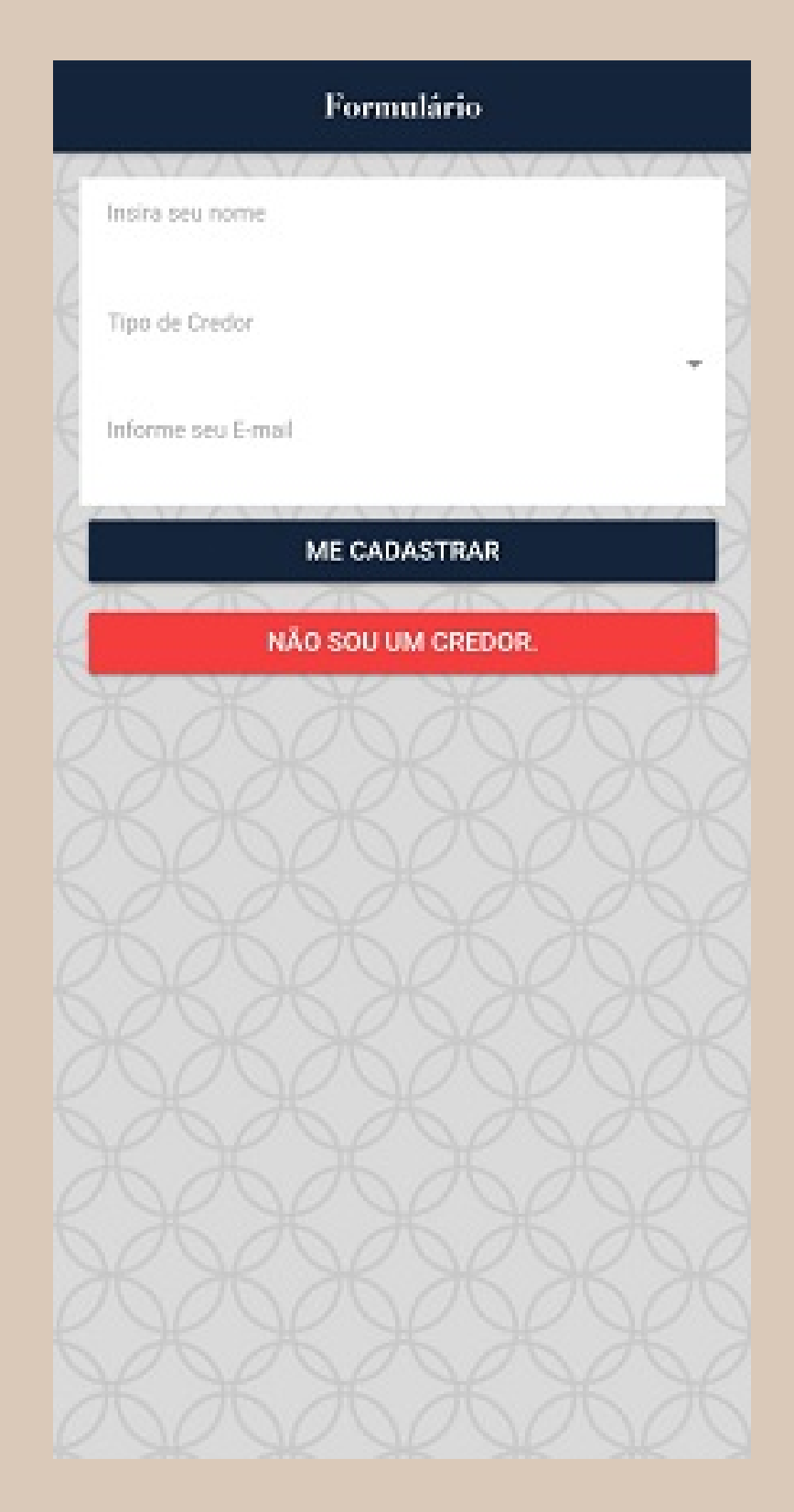

### 5 – Para finalizar preencha o formulário e toque em **Me cadastrar**!

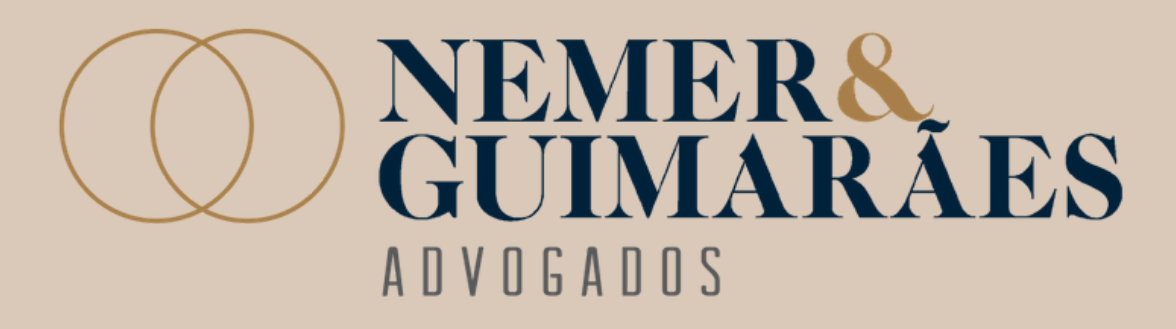

#### Para sistemas IOS:

1 - Acesse o aplicativo **AppStore:** 

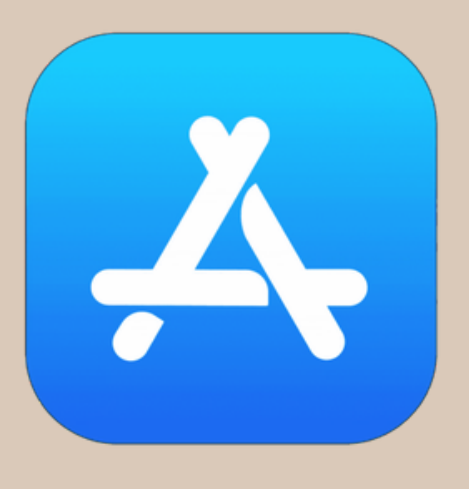

2 - Procure por Espaço do Credor:

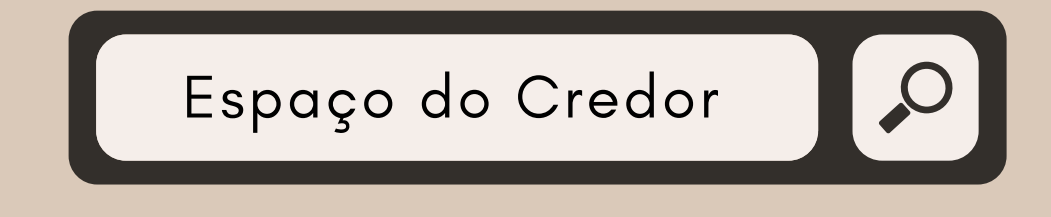

#### 3 - Toque em Obter:

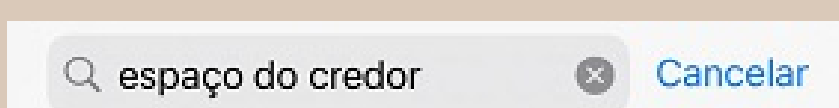

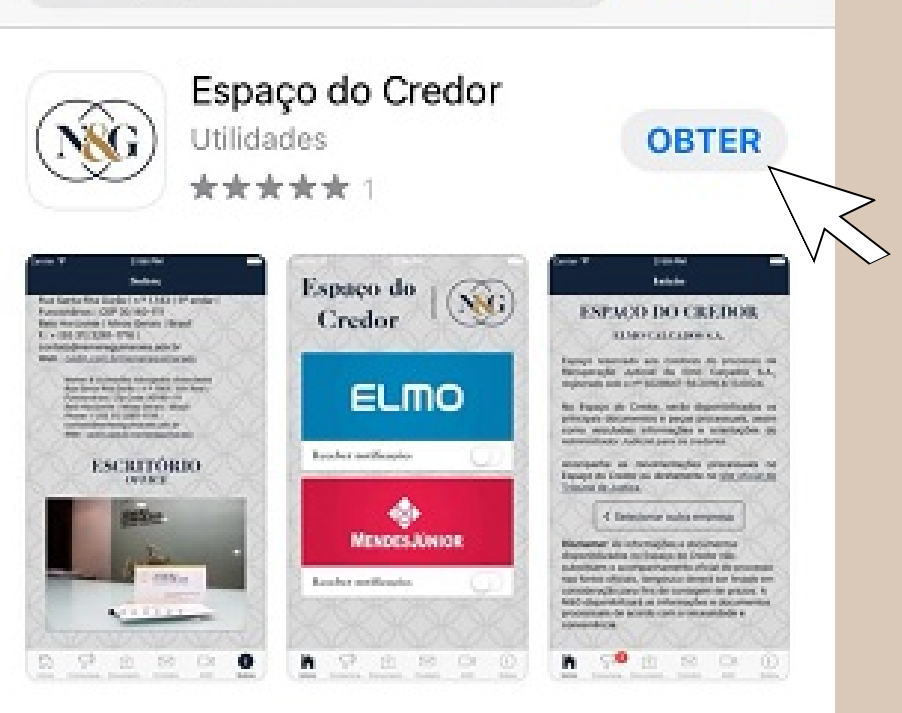

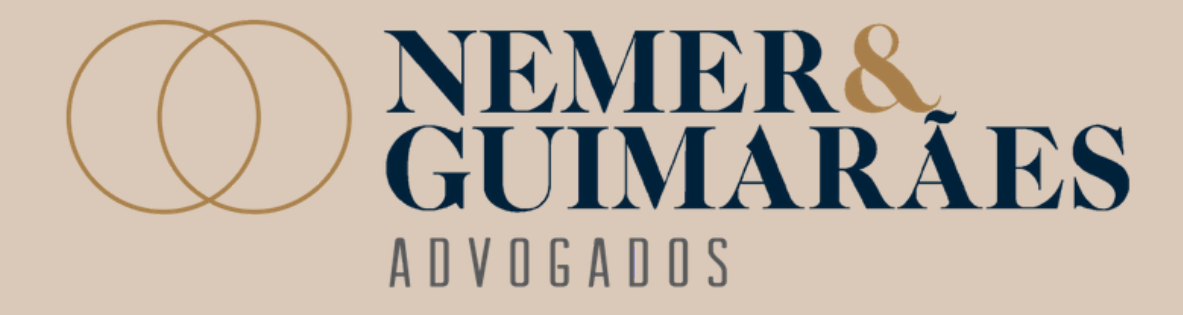

4 - Acesse o aplicativo em seu Smartphone. Já no próprio aplicativo é possível realizar seu cadastro!
Para isso toque na empresa referente ao cadastro desejado, assim um formulário de cadastro aparecerá em seguida!

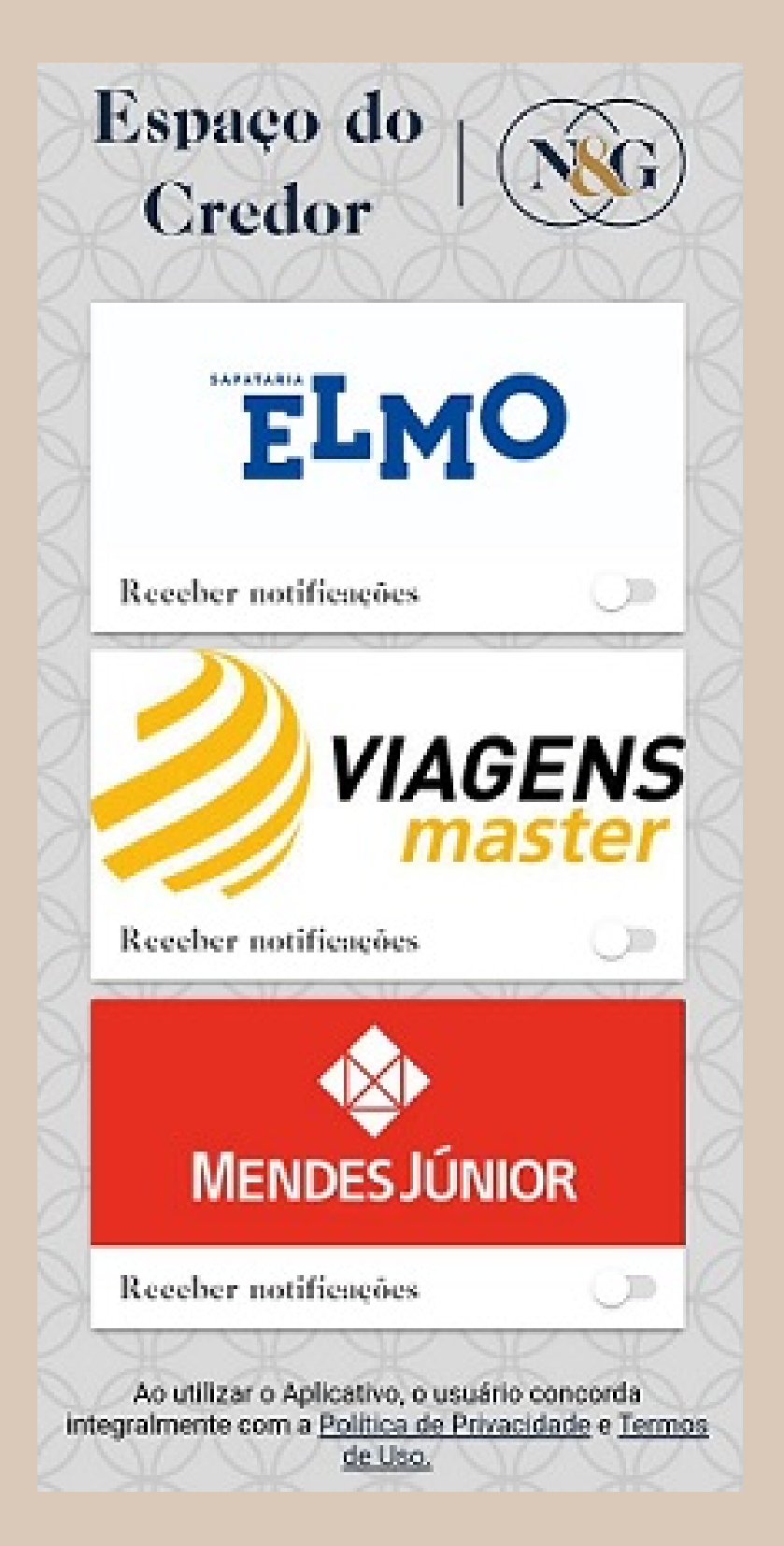

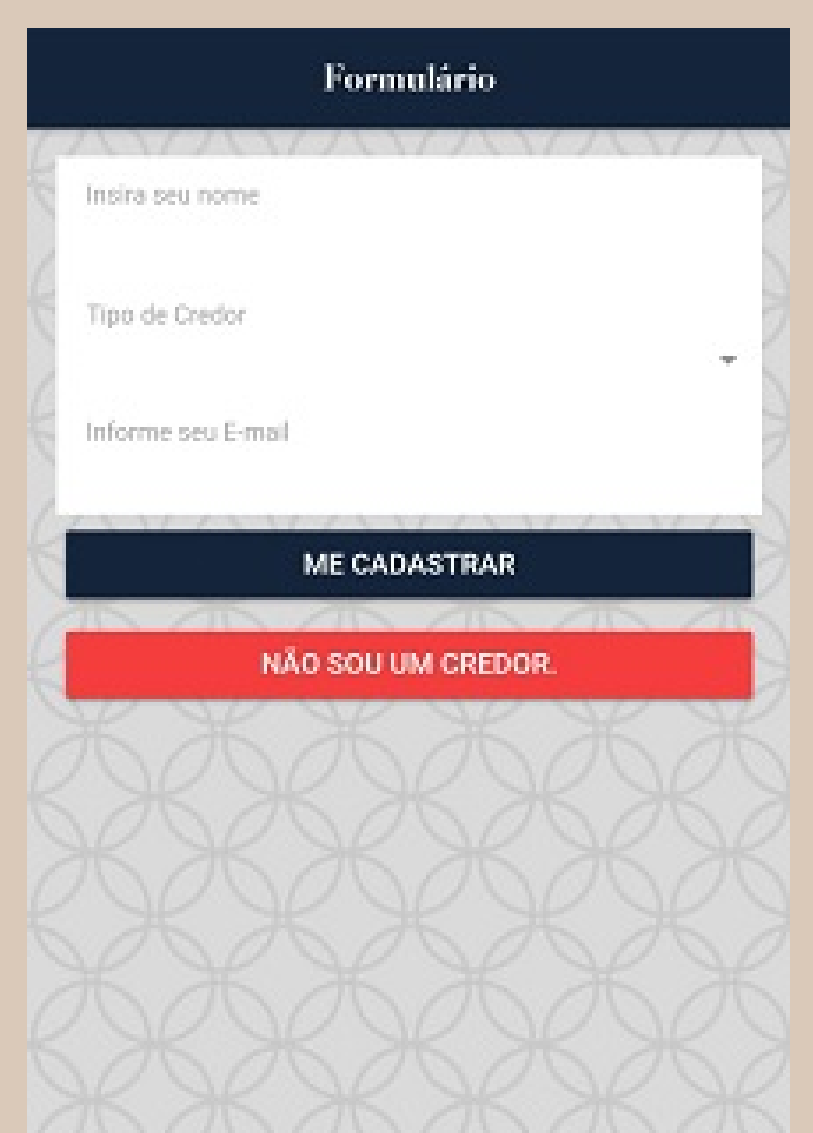

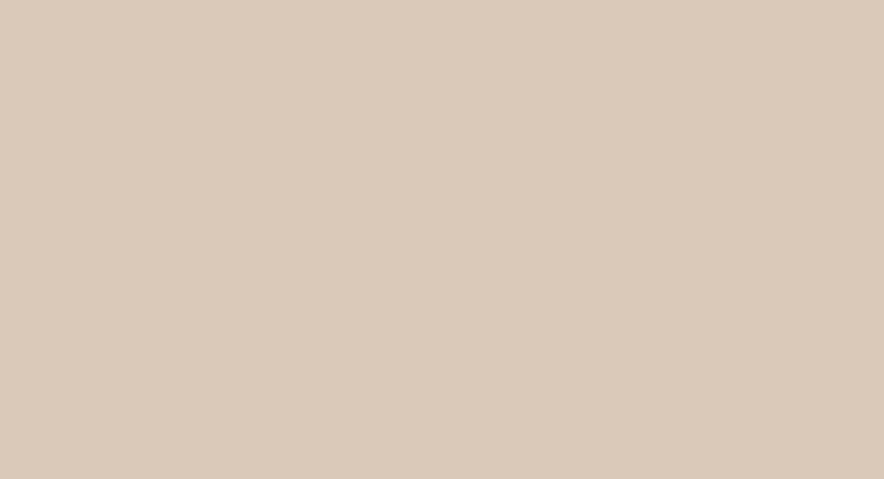

### 5 – Para finalizar preencha o formulário e toque em **Me cadastrar**!

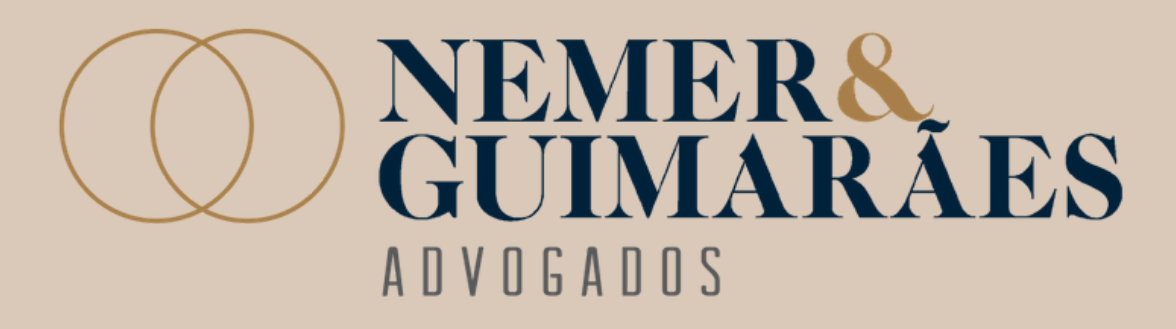